# **RECIBOS B2B** Te lo explicamos paso a paso

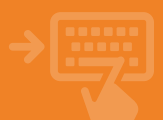

# 0

## Cuentas > Pagos > Domiciliaciones

Selecciona la cuenta y pincha en "Recibos pendientes". Haz clic sobre el recibo que desees para obtener información detallada y gestionar su adeudo o su devolución.

| 141 | cajamar       | Banca Electrónica Broker Mis Finanzas                                                                                                  | 🖒 Salir              |
|-----|---------------|----------------------------------------------------------------------------------------------------|----------------------|
|     |               | Nombre Apellido Apellido i-buzón último acceso: 2                                                                                      | 7/01/2020            |
| ۵   | Cuentas       | 🛊 Inicio > Cuentas                                                                                                    |                      |
| -   | Tarjetas      | CUENTAS                                                                                                    |                      |
| %   | Financiación  | Mis cuentas     General      Operaciones pendientes      Movimient                                                                     | tos                  |
| ß   | Ahorro        | → Buzón Virtual      → Certificado de cuenta      → Cuentas c     → Extracto C43      → Información fiscal      → Liquidació           | anceladas<br>n       |
| -   | Archivos      | Transferencias                                                                                                    |                      |
| 0   | Internacional |                                                                                                    |                      |
| \$  | Seguros       | → Relación de cuentas → Dinero en cajero → Pagos Hal                                                                                   | Cash                 |
| Х   | Utilidades    | → Domicillaciones → Pago de recibos → Seguridad                                                                                        | l social             |
| -   | Remesas Web   | → Pago de tributos      → Consulta de tributos      → Informaci     → Cheques y efectos      → Petición de talonarios      → REcarga d | ón fiscal<br>le reci |
|     |               |                                                                                                    |                      |

## Elige si quieres pagar o devolver el recibo B2B

Puedes pagar recibo con cargo a la cuenta de domiciliación, cambiar la cuenta de cargo o no pagar el recibo y devolverlo.

2

3

Δ

| 100 | calamar       | Banca Electrónica                                                                                                    | Broker       |                                                                              |                                                                                   | Q                      |            |
|-----|---------------|----------------------------------------------------------------------------------------------------|--------------|------------------------------------------------------------------------------|-----------------------------------------------------------------------------------|------------------------|------------|
|     | CALL NORE     | Nombre Apellido Apellio                                                                                                    | io           |                                                                              | i-buzón                                                                           | Último acceso: 3       | 27/01/2020 |
| 8   | Cuentas       | Inicio > Cuentas > Pay                                                                                                    | gos > Domici | liaciones                                                                    |                                                                                   |                        |            |
| 5   | Tarjetas      | Extidad acreedora<br>Nombre deador                                                                                                    |              |                                                                              | ESSS **** **** **** ****<br>INTONIO APELLIDO APELLIDO                             | •• - Pruebas 828 - Dee | a          |
| %   | Financiación  | References mandato<br>Nº Recibo<br>Cuenta de adeudo                                                                                                    |              |                                                                              | RAN-222-1 27-01-2020 Felge<br>202001271901051580<br>2592 **** **** **** **** **** | •                      |            |
| Ð   | Ahorro        | Fecha de vescimiento<br>Fecha de devalución automátic                                                                                                    |              |                                                                              | 27/01/2020<br>HASTA LAS 17:00 DEL 30/01/2                                         | 020                    |            |
| -   | Archivos      | Estado<br>Motivo devolución                                                                                                    |              |                                                                              | PENDIENTE (H<br>MANDATO NO VALIDO                                                 |                        |            |
| 0   | Internacional | Esquena<br>Autorización aplicación genéric                                                                                                    | 3            |                                                                              | 828<br>NO                                                                         |                        |            |
| \$  | Seguros       | Imparte máx, reciba Seleccione una opción                                                                                                    |              |                                                                              |                                                                                   |                        |            |
| ж   | Utilidades    | Una vez cargado en cuenta no será pozible su devisión por ningún motivo, al ser un adoudo SDA 628 (entre empresas o profesionales)<br>O Pagar el incido con cargo a la cuenta de documicador.<br>O Pagar el incido con cargo a la cuenta (552) 2861 |              |                                                                              |                                                                                   |                        |            |
| Sir | Remesas Web   |                                                                                                    | 0            | Cambio cuenta sõis par<br>Cambio de cuenta perm<br>manar el racito y devolue | s este reibo.<br>anente, para recibos con igual refe                              | encia mandato.         | Aceptar    |

#### Presta atención al aviso

Si decides pagarlo, al aceptar, se nos avisa con un mensaje de la peculiaridad de estos recibos. Una vez cargado en cuenta no será posible su devolución por ningún motivo.

| iii calamar     | 😑 Banca Electrónica Broker Mis Finanzas 🔍 🗘 Salir                                                              |  |  |  |  |  |
|-----------------|----------------------------------------------------------------------------------------------------|--|--|--|--|--|
| ( Culturing     | Nombre Apellido Apellido i-buzón último acceso: 27/01/2020                                                     |  |  |  |  |  |
| Cuentas         |                                                                                                    |  |  |  |  |  |
| Tarjetas        |                                                                                                    |  |  |  |  |  |
| % Financiación  | Recibos pendientes                                                                                             |  |  |  |  |  |
| Ahorro          | Va a proceder al pago del recibo seleccionado. Una vez cargado en cuenta                                       |  |  |  |  |  |
| Archivos        | (entre empresas o profesionales).                                                                              |  |  |  |  |  |
| O Internacional | <ul> <li>Recuerde que debe presentar en su oricina una copia del mandato inritado entre las partes.</li> </ul> |  |  |  |  |  |
| Seguros         | Acoptar Volver                                                                                                 |  |  |  |  |  |
| ⊁ Utilidades    | Aceptar Volver                                                                                                 |  |  |  |  |  |
| 🖀 Remesas Web   | -                                                                                                    |  |  |  |  |  |

#### ¡Ya está!

Tras aceptar, aparecerán todos los datos del recibo y se pedirá firmar la operación. Después, verás en pantalla el justificante del recibo pagado para guardarlo e imprimirlo.

|      | cajamar       | Banca Electrónica Broker Mis Finanzas Q & Salir                                                      |  |  |
|------|---------------|----------------------------------------------------------------------------------------------------|--|--|
|      | Currenter     | Inicio > Cuentas > Pagos > Domiciliaciones                                                           |  |  |
| -    | cuentas       | Pago de recibo pendiente                                                                             |  |  |
| -    | Tarjetas      | Verifique los datos y firme la operación con la clave que ha recibido en su telétoro máxil           |  |  |
|      |               | Datos de la operación                                                                                |  |  |
|      | Financiación  | Descripción PAGAR EL RECIEO                                                                          |  |  |
| - 96 |               | Referencia mandato MAN-828-1 27-01-2020 Felipe                                                       |  |  |
|      |               | Número de recibo 202001271001051580                                                                  |  |  |
| 0    | Ahorro        | Concepte PAGO                                                                                        |  |  |
| К. ( |               | Identificadar acreeder ESSS ++++ ++++ ++++ ++++ Pruebas 828 - Desa                                   |  |  |
|      |               | Dirección acreedor                                                                                   |  |  |
| 54   | Archivos      | Nonibre deudor ANTONIO APELLIDO                                                                      |  |  |
| _    |               | Direction diseder                                                                                    |  |  |
|      |               | IIAA - IIC Contration IIAU - CONSTANT                                                                |  |  |
| 0    | Internacional | The page Paradoco                                                                                    |  |  |
| 0    |               | Anjaria 200,00<br>Panjalia 8.0                                                                       |  |  |
| \$   | Seguros       | Introduce la dave que ha recibido por SMG en su teléfono móvil acabado en 333                        |  |  |
| ~    |               | Cave:                                                                                                |  |  |
| ж    | Utilidades    |                                                                                                    |  |  |
|      |               | Canadian Acastan                                                                                     |  |  |
| 6    | Remesas Web   | Si no recibe el mensaje puede obtener la clave llamando al 900 205 205 indicando la referencia \$307 |  |  |